## オンライン型オープンキャンパス参加方法

・迷惑メール対策のため、<u>ドメイン指定受信されている方は、「@meetus.jp」からのメールが受信できる</u>よう設定してください。

## プログラム選択画面から参加プログラムを予約

| や23人は19年 倉田田村サメサ<br>オンライン団メープンキャンパス<br>● 197 - 199 - 199 - 199<br>HTM - 199 - 199 - 199 |                               |                                                                                                    |                                                                                                    |                                        |  |  |  |  |
|-----------------------------------------------------------------------------------------|-------------------------------|----------------------------------------------------------------------------------------------------|----------------------------------------------------------------------------------------------------|----------------------------------------|--|--|--|--|
|                                                                                         | 1015 RARDIN                   | RORNYR<br>(*C/r                                                                                                    | Emailer<br>(12)-                                                                                                    | <b>88898</b><br>(12)-                  |  |  |  |  |
|                                                                                         | 13 10000<br>911001<br>10 7070 | 0.0000<br>0.0000<br>0.000000 | ATCRO-<br>NATCRO-<br>NATCRO- | 8891931 12<br>911318<br>84944<br>29070 |  |  |  |  |
|                                                                                         |                               |                                                                                                    |                                                                                                    |                                        |  |  |  |  |
| 10                                                                                      | sacipti Di<br>Basar<br>Basar  | 1480090 ()<br>07818<br>07818<br>07816                                                                                                    | 1002 6010 D<br>HCSB0<br>DALAD<br>- 2007 6                                                                                                    |                                        |  |  |  |  |
|                                                                                         |                               | _                                                                                                    |                                                                                                    |                                        |  |  |  |  |
|                                                                                         | BRITAN<br>BBRTAN<br>TIGAT     |                                                                                                    |                                                                                                    |                                        |  |  |  |  |

当日に参加したいプログラムを選んで「予約する」にチェックを入れます。複数のプログラムを予約可能です。すべて選んだら画面下の「\*\* 件選択中予約する」を押してください。

開催時間が重なるイベントはいずれか 1 つしか予約できま せん。

| 開催日            | P0.00       | 370                       |
|----------------|-------------|---------------------------|
| 06,9919EE (EE) | 09:00-09:50 | 倉布当地科学大学で動物質講師:           |
| 06,19119(2)    | 10:00-10:20 | 動物生命科学科で制作されていい           |
| 66月19日(日)      | 11:00-11:30 | (REPERSION (2), BOOM (RE) |
| 6月19日(日)       | 11:45-12:15 | 義利大リアルトーク(2)              |
| アリガナ 🎫         |             |                           |
| 864            |             | 大郎                        |
| 9-1A           |             | 909                       |
|                |             |                           |
|                |             |                           |
|                |             |                           |

選択したプログラムを確認して、 メールアドレス、お名前、ご所属(高 校名)、アンケートにお答えいただ き「確認する」を押してください。

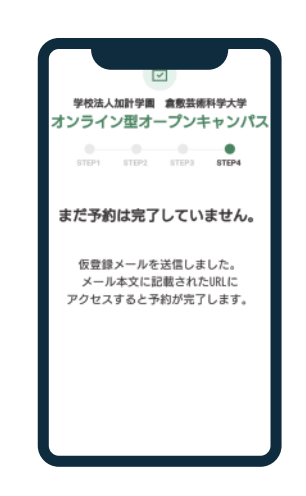

新しいメールが届きます。 この段階では仮予約の状態ですので、 メール本文の URL にアクセスして予約 完了をしてください。

| $\square$ |  |  |  |
|-----------|--|--|--|
|-----------|--|--|--|

予約完了後のメールが届きま す。 本文に「マイページ」のURL が記載されています。

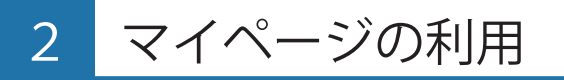

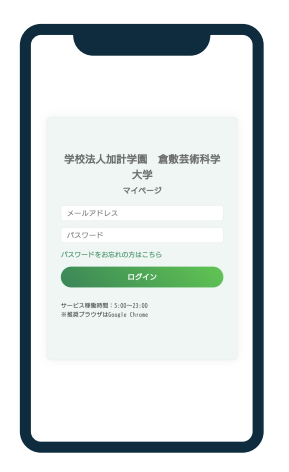

予約完了メールに記載のマイペー ジログインURLにアクセスしてく ださい。 https://www.meetus.jp/mypage/mp\_login

予約時に登録したメールアドレスとパスワ ードでログインしてください。

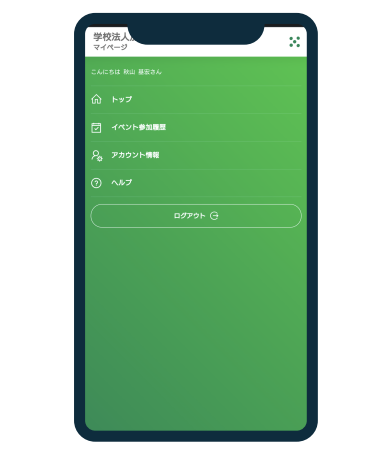

ページ右上の「 : 」をクリックし てメニューを表示させて、「トッ プ」を表示させてください。

| 学校法人法。                                           |  |
|--------------------------------------------------|--|
| <ul> <li>② 予約イベント一覧</li> <li>参加予定イベント</li> </ul> |  |
| オンライン重オープンキャンパス2023 >                            |  |
| 20/34006/91882(E)                                |  |
|                                                  |  |
|                                                  |  |
|                                                  |  |
|                                                  |  |
|                                                  |  |
|                                                  |  |

予約イベント一覧が表示されます ので、参加イベントの「詳細」を クリックします。

※イベント名をクリックすると別のコマの 追加予約もできます。

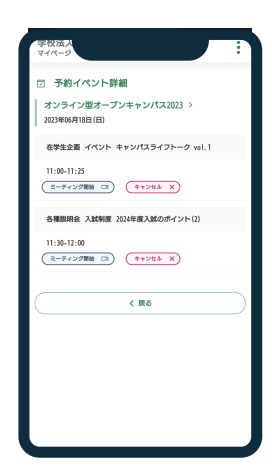

予約詳細が表示されますので、各 コマの開始時刻になったら「ミー ティング開始」ボタンをクリック して、ミーティングに参加してく ださい。

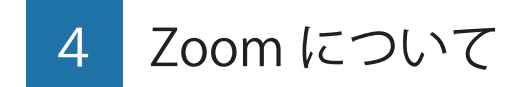

## 本イベントは Zoom を利用いたします。

[必要な環境]

参加者としてミーティングに参加するためには、PC・タブレット・スマートフォンなどのデバイスと、インターネット環境が必要です。

[Zoom アカウント]

参加者はZoomアカウントがなくても、ミーティングに出席することができます。

[アプリのインストール]

PC はアプリをインストールしなくてもブラウザから会議に参加できます。

タブレット、スマートフォンで参加する場合は、モバイルアプリのインストールが必須です。

## [お問合せ]

ご不明な点がございましたら、ご質問フォーム、お電話などでお問い合わせください。

https://www.kusa.ac.jp/admission/consultation.html